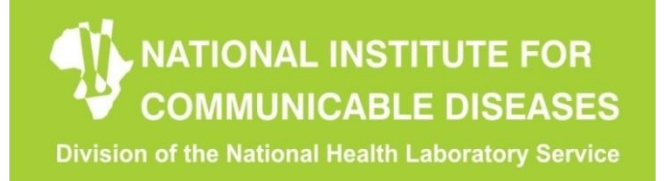

# NEW NMC APP for efficient notification of infectious diseases (NMC including listeriosis)

Dr Portia Mutevedzi (MSc; PhD) National Institute for Communicable Diseases (NICD) Senior Public Health Epidemiologist

24-APR-2018

### **NMC APP overview**

Mobile and Web APP functionality

- 1. Real-time notifications
  - a. Health facilities front end data capture (NMC case notification form)
  - b. Laboratories real-time data inputs
  - c. Medical Schemes monthly data inputs
- 2. Real-time SMS and email alerts to communicable disease control personnel
  - a. CDC, IPC, EPI, malaria, TB, EHP
- 3. Linkage of laboratory and clinical data
  - a. Data and case merging and de-duplication
- 4. Communication platform
- 5. Feedback mechanisms
- 6. Epidemiology reports dashboard

### How to download the App

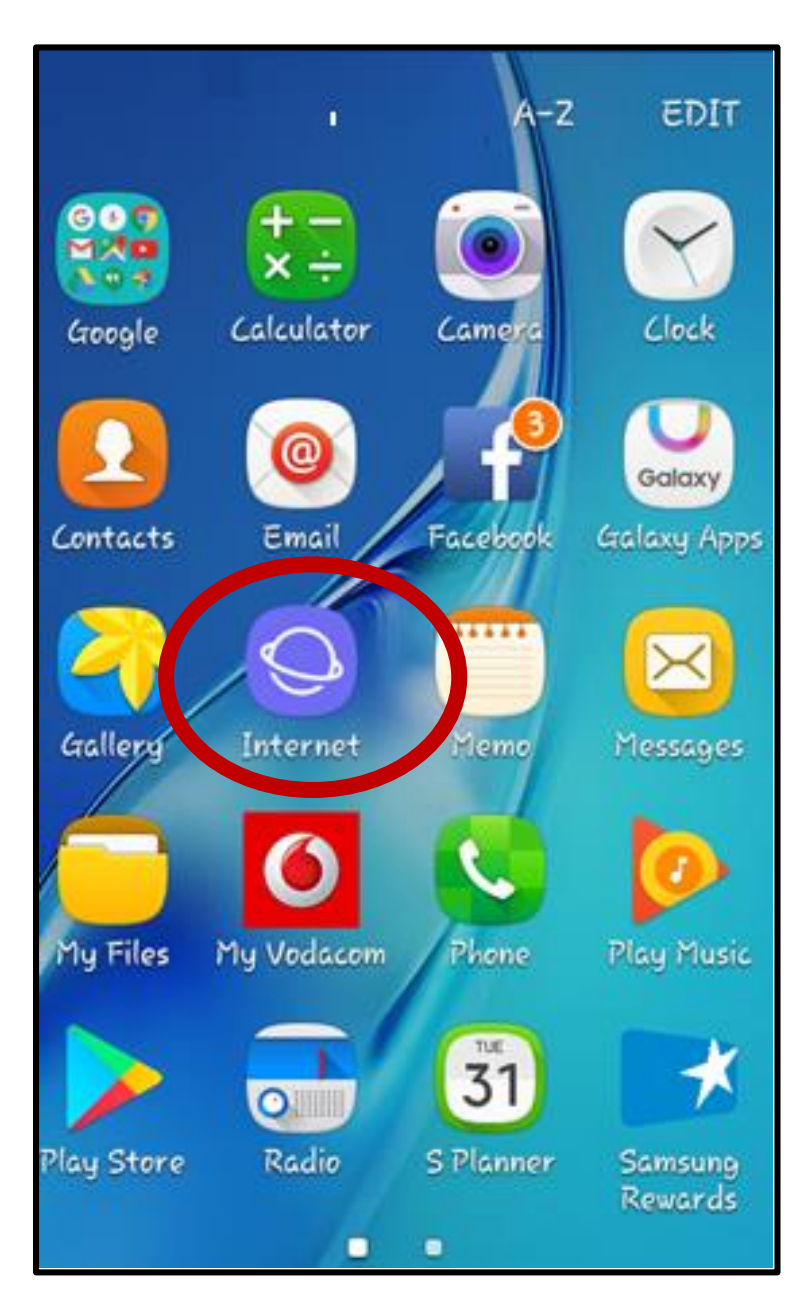

On the user panel of your phone, select the browser.

► Open it

### How to download the App

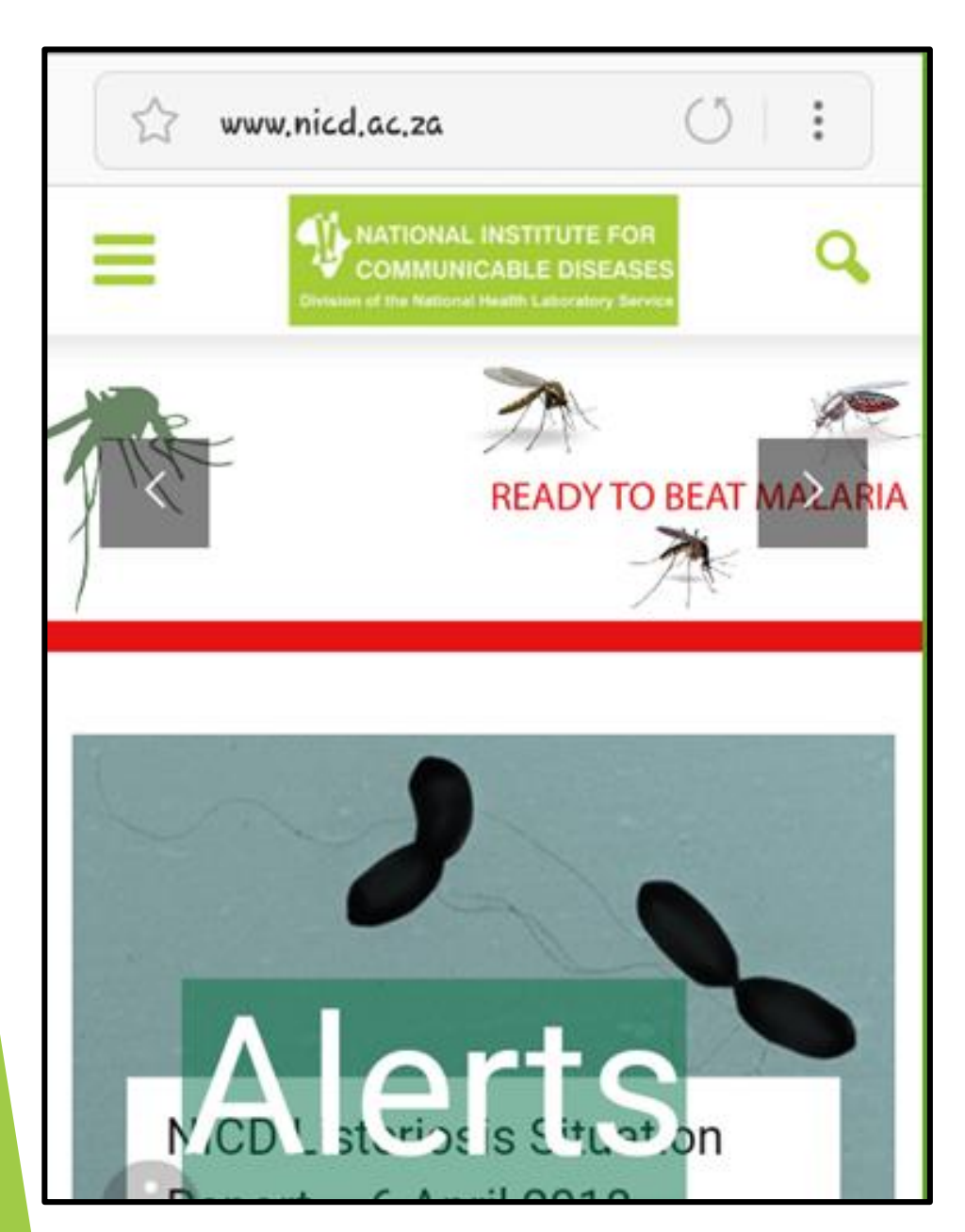

- The NICD home page will be displayed
- Click on the Menu
- The drop down menu will appear

### Select Notifiable Medical Conditions

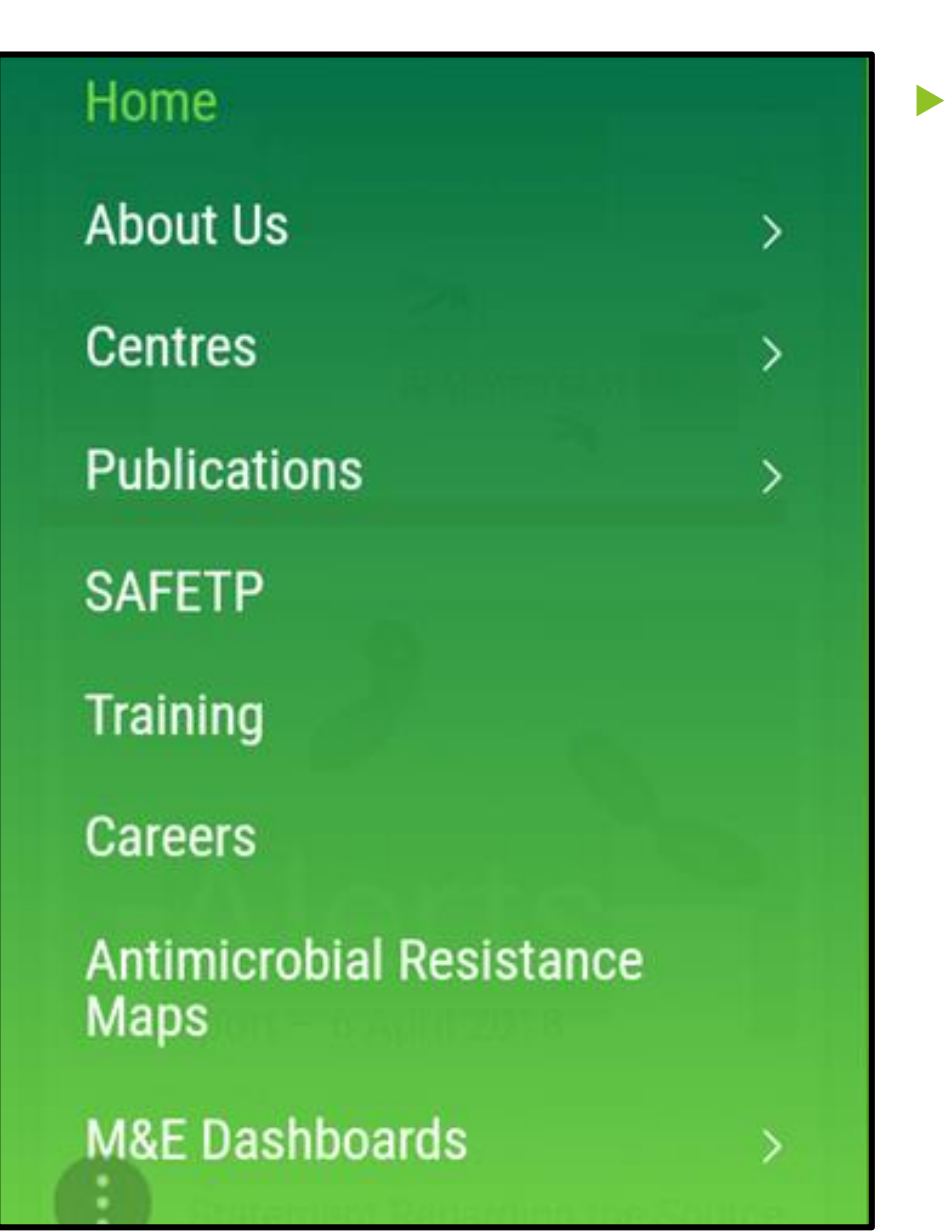

On the drop down menu, scroll all the way to the bottom and select Notifiable Medical Conditions

### Click on the Electronic App

| NATIONAL INSTITUTE FOR<br>COMMUNICABLE DISEASES<br>Diversion of the National Health Laboratory Service | Q      |
|----------------------------------------------------------------------------------------------------|--------|
| time intormation pampinee                                                                              |        |
| NMC List                                                                                               | $\sim$ |
| How to notify                                                                                          |        |
| NMC Case Notification Form                                                                             |        |
| NMC SOP for Paper Based Reportin                                                                       | g      |
| NMC form completion guide (variab                                                                      | les    |
| dictionary)                                                                                            |        |
| NMC electronic APP                                                                                     |        |
|                                                                                                    |        |

NMC case definitions flipchart

### Download NMC App for Android

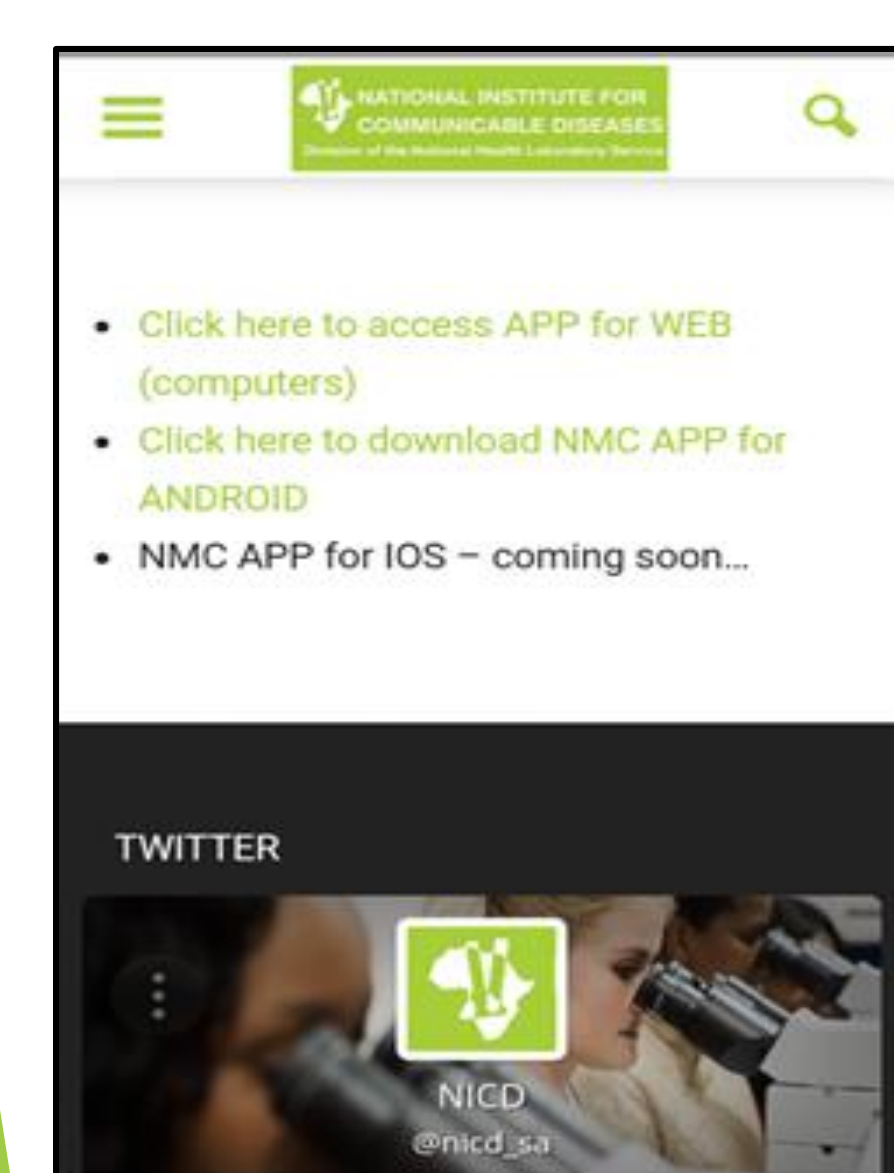

Click on the NMC APP for ANDROID

Save

| =       | NATIONAL INSTITUTE FOR<br>COMMUNICABLE DISEASES | ď    |
|---------|-------------------------------------------------|------|
| Click I | here to access APP for WEB                      |      |
| Click)  | nere to download NMC APP                        | for  |
| Dow     | nload file?                                     |      |
| NMC.    | _Surveillance_10.10.apk                         | - 1  |
|         | CANCEL                                          | SAVE |
| TWITTE  | ĒR                                              | - 65 |
|         |                                                 |      |
|         |                                                 | Sec. |
|         | AUGD                                            |      |

After you have clicked on the link, this message will appear

► Save the file

### Security Message

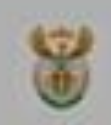

NMC Surveillance

#### Install blocked

For security reasons, your device is currently set to block the installation of apps that were not obtained from Play Store. To change this, go to Settings > Lock screen and security, then enable Unknown sources.

CANCEL

SETTINGS

### The device will send a security message

You will need to go to settings to allow for installation of the App

### **Give Permission**

#### Lock screen and security

Show the dual clock and owner information on the lock screen.

#### Notifications

Show content

#### Secure lock settings

Set your secure lock functions, such as Auto lock and Lock instantly with Power key.

#### Security

#### Find My Mobile

Locate and control your device remotely using your Samsung account,

#### Unknown sources

Allow installation of apps from sources other than the Play Store.

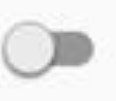

#### Other security settings

Change other security settings, such as those for security updates and credential storage.

- On the Settings of your phone navigate to security
- Switch "allow installation of apps from other sources" to ON/YES

### Installation

#### Lock screen and security

Show the dual clock and owner information on the lock screen

#### Unknown sources

Installing from unknown sources may be harmful to your device and personal data. By tapping OK, you agree that you are solely responsible for any damage to your device or loss of data that may result from using these applications.

Allow this installation only

CANCEL OK

#### Other security settings

Change other security settings, such as those for security updates and credential storage.

Once you have given permission from the settings:

Allow installation by clicking OK

### The installation begins

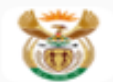

NMC Surveillance

Installing...

Do not exit while installing

### App on home screen

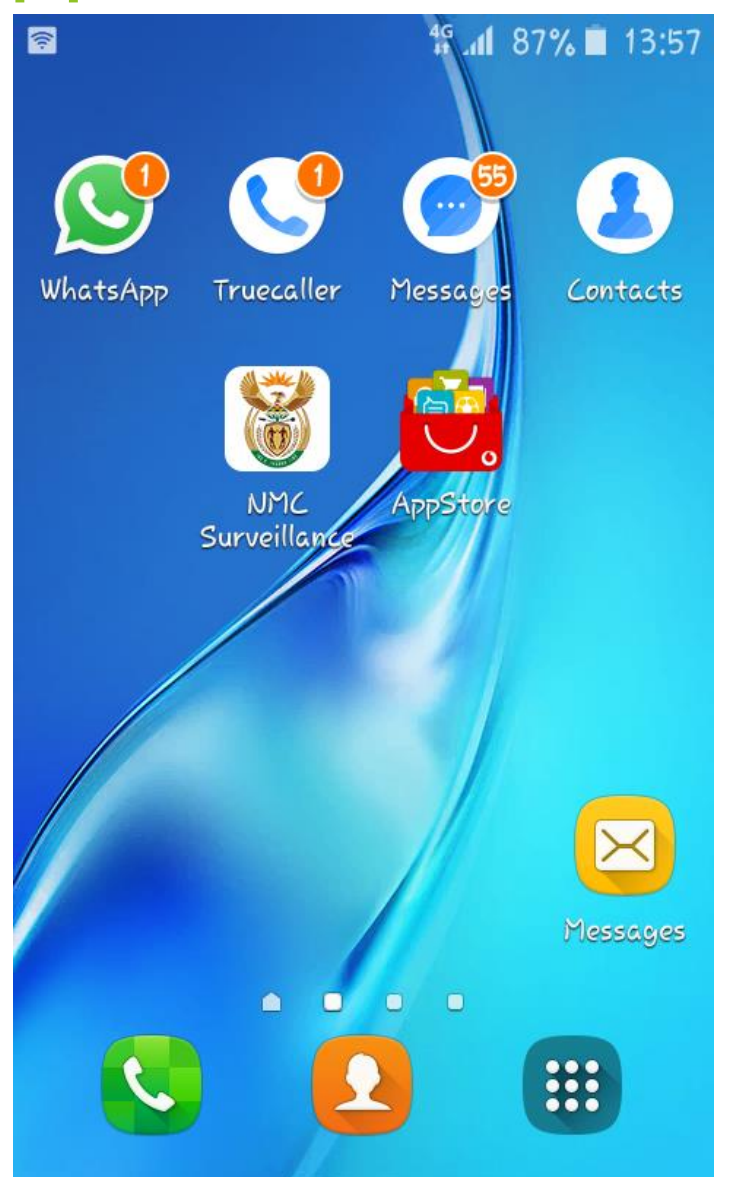

- The APP icon should appear on your user panel
- Open the APP

### Welcome screen.....Register 😳

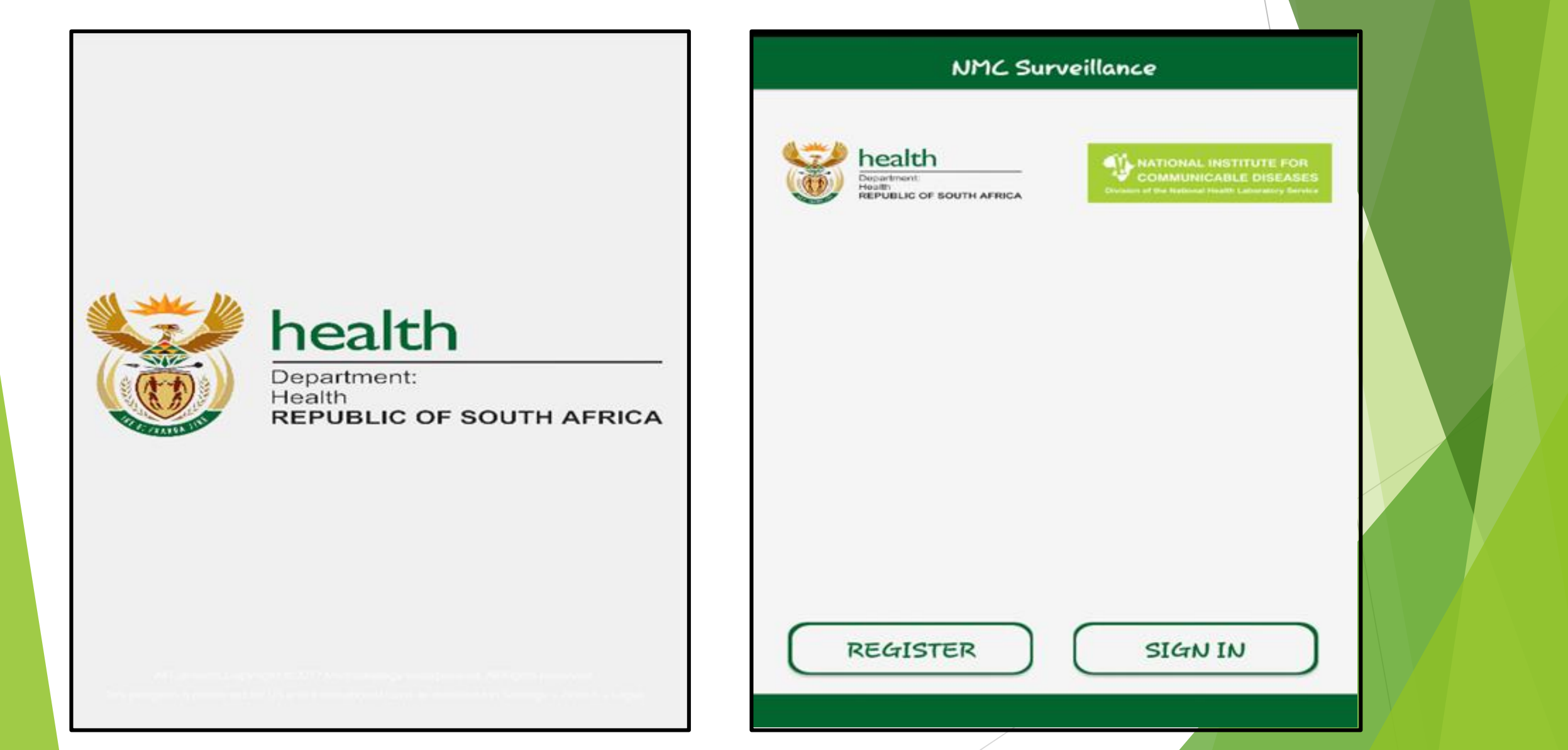

### Accept T&Cs fill in personal Details

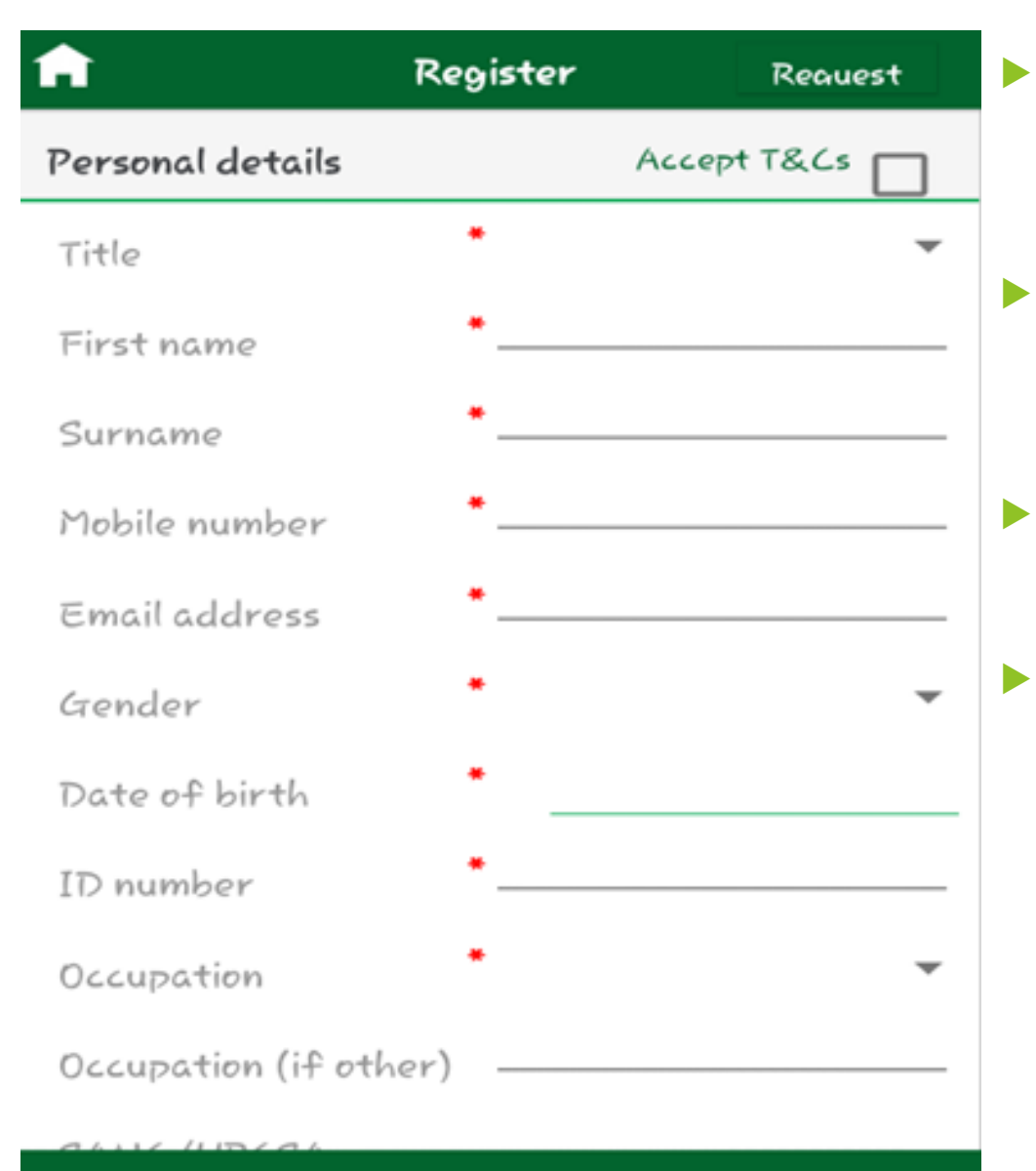

Complete the required user information

Accept the Terms and Conditions for the APP

Click on request

N.B Your email address will become your Username

### **Complete Registration**

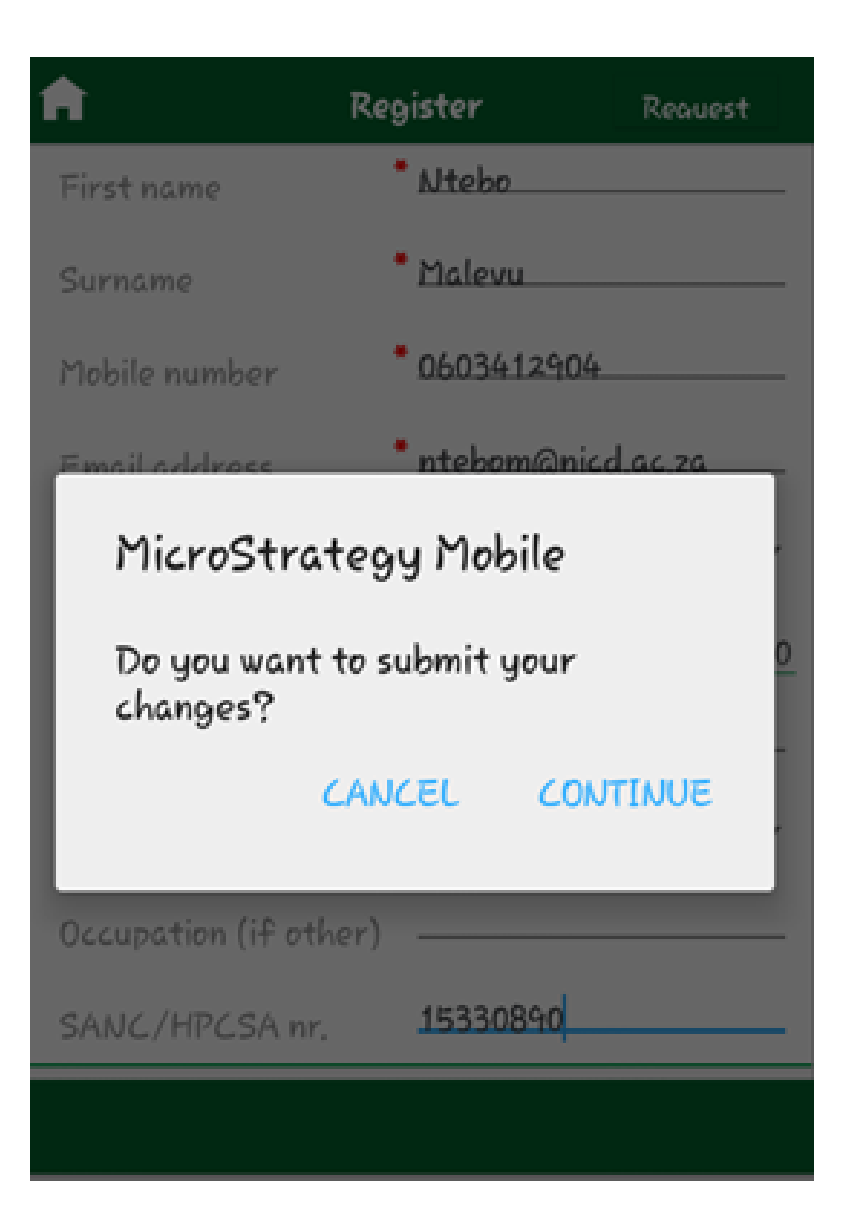

 Select continue to complete registration

### To complete registration, log out

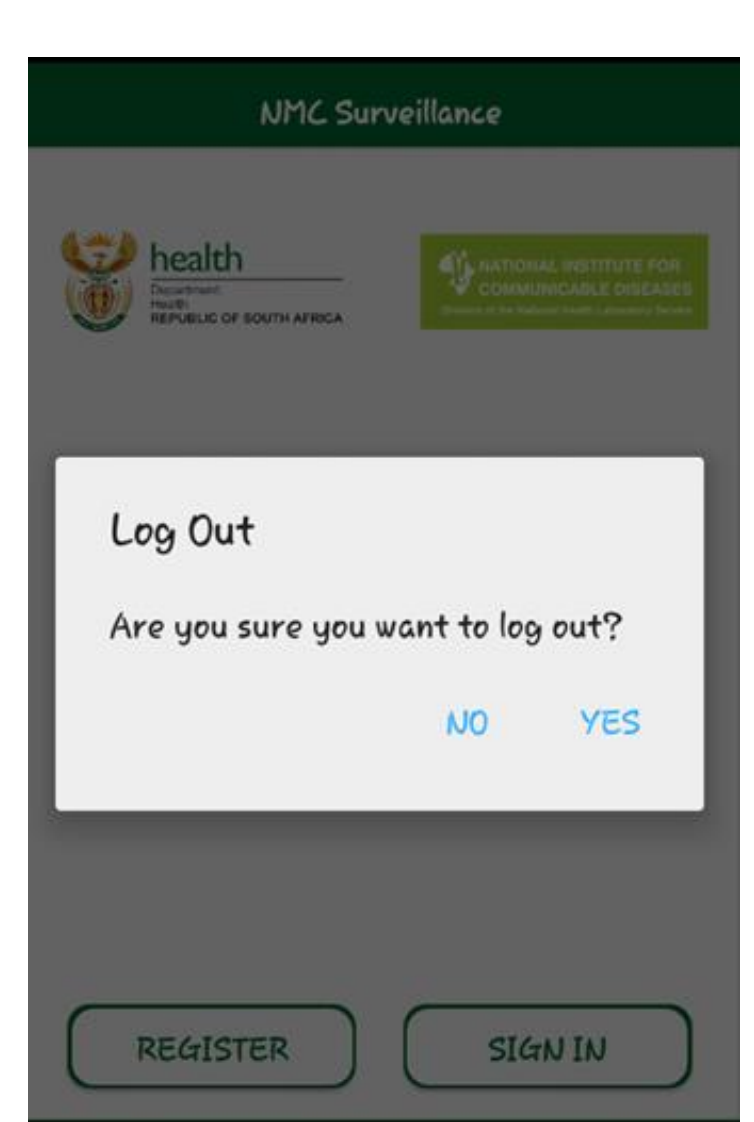

- You are logging out as a guest userthe default when using this APP
- Log out and wait for Password to be emailed to you.

### After registration

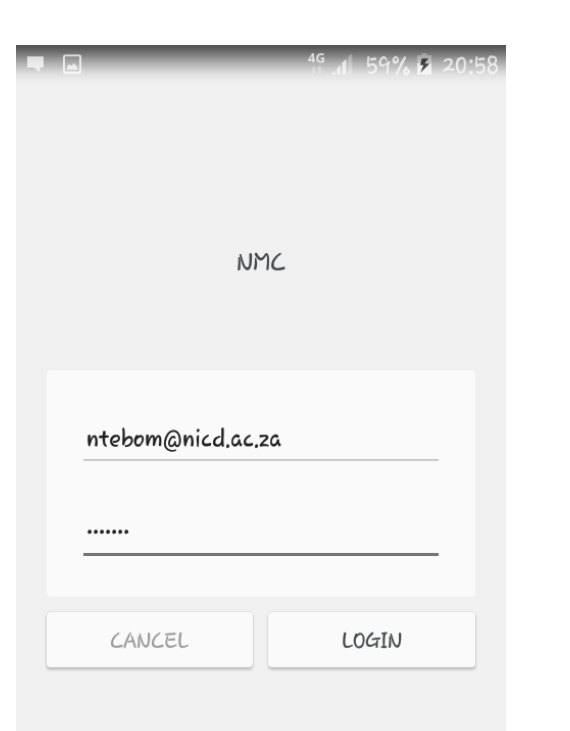

- Wait for the confirmation email with your credentials
- Enter temporary password, you can now sign in.

### NMC mobile APP Home Screen

| ■                           |                    | 4g 📶 59% 🖬 20                                                              | :58 |
|-----------------------------|--------------------|----------------------------------------------------------------------------|-----|
|                             | NMC Surveil        | llance                                                                     |     |
|                             |                    |                                                                            |     |
| 🐯 hea                       | lth                |                                                                            |     |
| Departm<br>Health<br>REPUBL | IC OF SOUTH AFRICA | COMMUNICABLE DISEASES<br>Division of the National Health Laboratory Servic | 5   |
|                             |                    |                                                                            |     |
|                             |                    |                                                                            |     |
|                             |                    |                                                                            |     |
| Inbox                       | New Case           | e View/Edit Case                                                           |     |
| •                           |                    | <b>4</b>                                                                   |     |
|                             |                    |                                                                            |     |
| Protile                     | ? 1&Cs             | Logout                                                                     |     |
|                             | •                  |                                                                            |     |
| Offlin                      | e                  |                                                                            |     |
|                             |                    |                                                                            |     |
|                             |                    |                                                                            |     |
|                             |                    |                                                                            |     |
|                             |                    |                                                                            |     |

Home Screen has :

- Inbox- This is where you can view all your cases, current and archived.
- New Case Icon- To capture new cases
- View/Edit Case- Edit captured cases, address, names etc
- Profile- Your personal details, can be changed anytime e.g cellphone number
- Offline Mode- Cases can be captured on offline mode where there is poor or no signal.

### NMC mobile APP home screen

| ≡      | NMC Surve       | eillance |                                         |
|--------|-----------------|----------|-----------------------------------------|
| f Hom  | e               | >        |                                         |
| 🔼 Inbo | ×               | >        | NAL INSTITUTE FOR<br>MUNICABLE DISEASES |
| 🖪 New  | Case            | >        |                                         |
| 📃 Man  | age Case        | >        | (III)                                   |
| 2 Prof | hle             | >        | ew/Edit Case                            |
| 📄 Tern | ns & Conditions | >        |                                         |
| 🛨 Logo | put             | >        |                                         |
|        |                 |          | Logout                                  |
|        |                 |          |                                         |
|        |                 |          |                                         |
|        |                 |          |                                         |
|        |                 |          | -                                       |
|        |                 | i        |                                         |

Menu tab can be dropped down and you can select

## Log-in with the credentials sent to you via email when you were registering

|                                                              |                                          | Install MicroStrategy Office | ? |
|--------------------------------------------------------------|------------------------------------------|------------------------------|---|
|                                                              | NMC                                      |                              |   |
|                                                              | ntebom@nicd.ac.za                        |                              |   |
|                                                              | Login                                    |                              |   |
|                                                              |                                          |                              |   |
| Copyright © 1996-2016 MicroStrategy, Incorporated.   About M | icroStrategy Analytics Enterprise   Help |                              |   |

### NMC WEB APP home screen

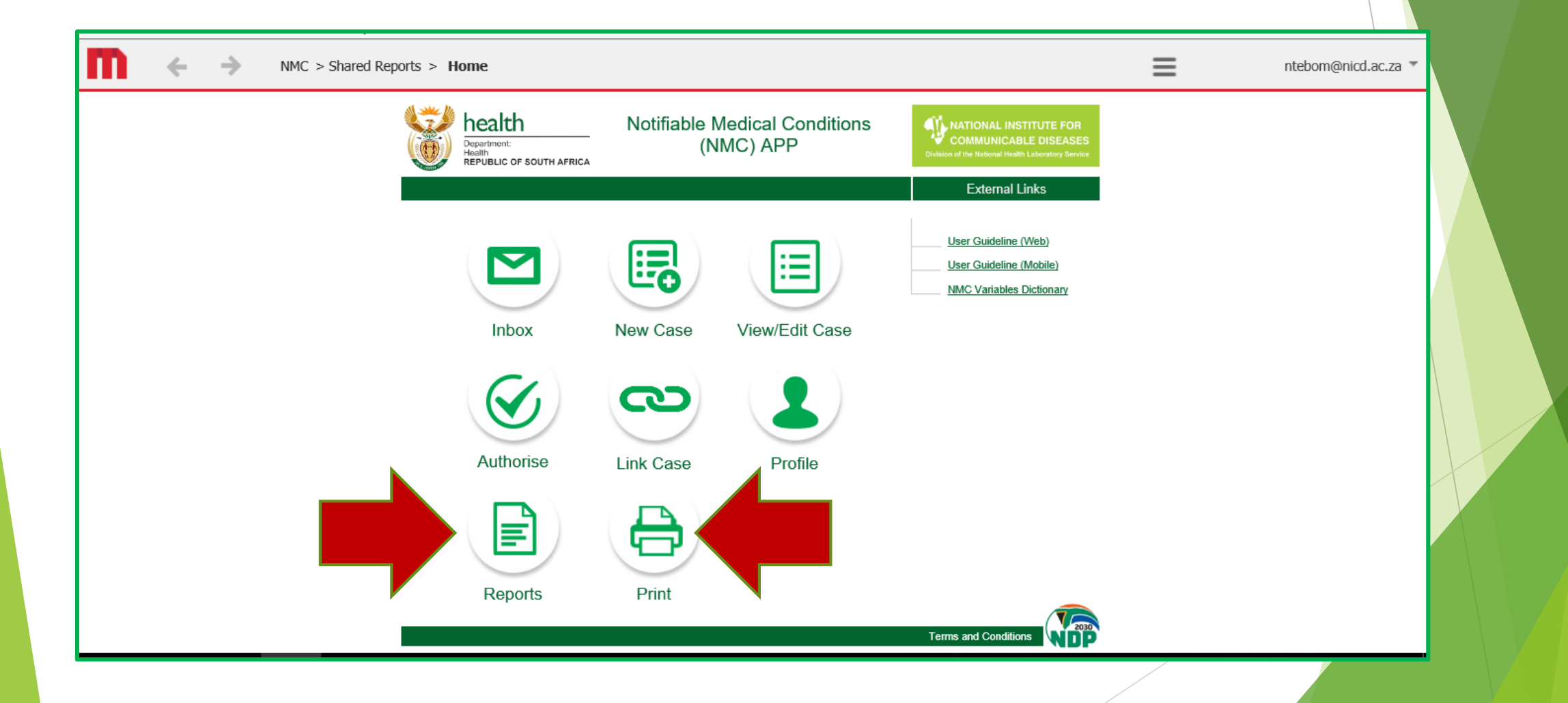

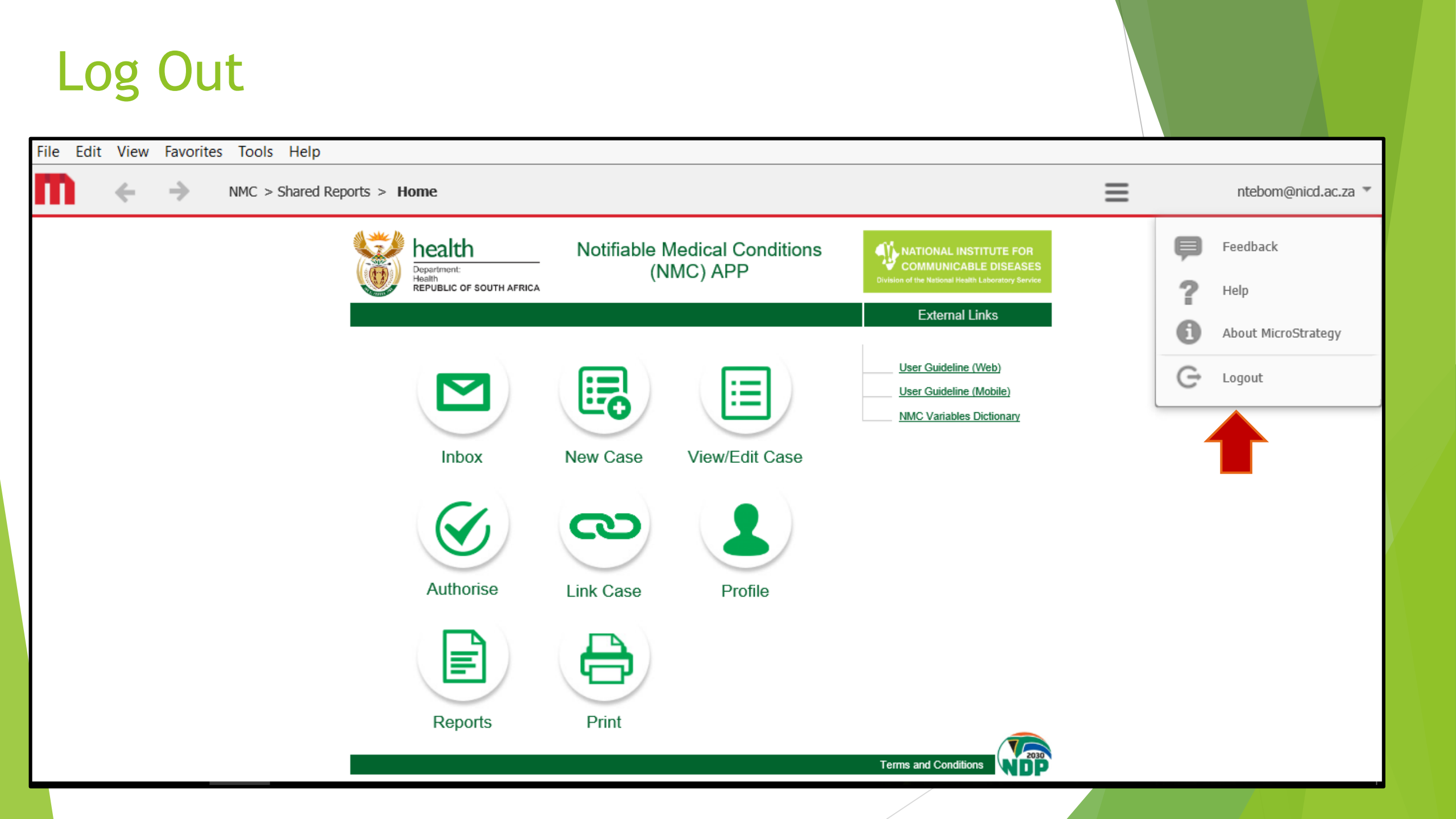

### **Acknowledgements**

#### ✓ NICD

- ✓ NDOH, PDOH, DDOH, health facilities
- Private sector groups
- All contributing stakeholders

## Thank you!